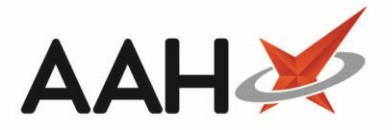

## Printing and/or Exporting Intervention Detailed Reports

### Printing and/or Exporting a Detailed Report with Patient Data

- You can access the Interventions Manager from the top left-hand corner of the ProScript Connect Search Screen, by clicking ProScript Connect > Interventions.
- 2. From the Interventions Manager, press [F6 Show Reports Manager].
- 3. The Intervention Reports Manager displays.

| Interve                                                                                                    | ntions Summary R | Reports Manager |                           |                             |        | – = ×                 |
|----------------------------------------------------------------------------------------------------|------------------|-----------------|---------------------------|-----------------------------|--------|-----------------------|
| <ul> <li>F1 - Print Summary With Patient Data</li> <li>F2 - Print Summary As Anonymous Patient(s)</li> <li>F3 - Print Details With Patient Data</li> <li>F4 - Print Details As Anonymous Patient</li> <li>F5 - Back To Interventions</li> </ul> |                  |                 |                           |                             |        |                       |
| Filters         Period       All Dates         From       Select a date         15       To         Select a date       15                                                                                                    |                  |                 |                           |                             |        |                       |
| Reporting Categories       Intervention Types         Clinical Significance       Reasons for Intervention         Medication/Appliance       Time Spent                                                                                        |                  |                 |                           |                             | •<br>• |                       |
| Prescriber Name Member of Staff Clear Filters                                                                                                    |                  |                 |                           |                             |        |                       |
| Case Id                                                                                                    | Date Initiated   | Date Completed  | Туре                      | Patient                     | Status | Clinical Significance |
| 2                                                                                                    | 12/04/2018       | 12/04/2018      | Lithium Therapy           | SMITH, Tyler (Mr)           | Closed | Low                   |
| 4                                                                                                    | 12/04/2018       | 12/04/2018      | Travel Advice             | MARKS, Connor (Mr)          | Closed | Not Applicable        |
| 3                                                                                                    | 12/04/2018       |                 | Prescription Intervention | POSTER, Gale (Mr)           | Open   | Severe                |
| 1                                                                                                    | 12/04/2018       |                 | Anticoagulant Therapy     | HOLLAND, Clare Susan (Miss) | Open   | Moderate              |
|                                                                                                    |                  |                 |                           |                             |        |                       |

4. From the Intervention Reports Manager, highlight the intervention for which you want to print a detailed report.

- 5. Press [F3 Print Details with Patient Data].
- 6. The report print preview displays.

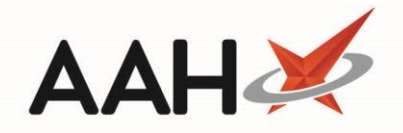

| Report Preview            |                             | - |      |   |
|---------------------------|-----------------------------|---|------|---|
| :                         |                             |   |      | ÷ |
|                           | Intervention Detail         |   |      | * |
| Case Id:                  | 2                           |   |      |   |
| Patient:                  | SMITH, Tyler (Mr)           |   |      |   |
| Prescribing Organisation: | CASSIO SURGERY - E82656     |   |      |   |
| Prescriber:               | REUBIN, RD                  |   |      |   |
| Date Added:               | 12 April 2018               |   |      |   |
| Date Completed:           | 12 April 2018               |   |      |   |
| Intervention Type:        | Lithium Therapy             |   |      |   |
| Intervention Sources:     | Lithium Therapy Record Book |   |      |   |
|                           | Letter From GP              |   |      | - |
|                           |                             | • | 00 % | • |

- 7. From there, you can either:
  - Click the floppy disk licon to export and save the report on your computer
  - Click the printer 📕 icon to print the report

# Printing and/or Exporting a Detailed Report with Anonymised Data

- You can access the Interventions Manager from the top left-hand corner of the ProScript Connect Search Screen, by clicking ProScript Connect > Interventions.
- 2. From the Interventions Manager, press [F6 Show Reports Manager].
- 3. The Intervention Reports Manager displays.

| Interve                | ntions Summary F                                         | Reports Manager                            |                                                                       |                                                                         |                                    | — — ×                                                    |
|------------------------|----------------------------------------------------------|--------------------------------------------|-----------------------------------------------------------------------|-------------------------------------------------------------------------|------------------------------------|----------------------------------------------------------|
| 🖶 F1 -                 | Print Summary Wi<br>• Print Details With                 | th Patient Data 🖶                          | F2 - Print Summary As Anony<br>F4 - Print Details As Anonymo          | mous Patient(s)<br>us Patient F5 - Back To Interven                     | tions                              | 2 Open   2 Closed                                        |
| Filters                |                                                          |                                            |                                                                       |                                                                         |                                    |                                                          |
| Period                 | All Dates                                                |                                            | ▼ Se                                                                  | earch                                                                   |                                    | <del>-</del> Q                                           |
| From                   | Select a date                                            | 15 To Select a d                           | late 15                                                               | Show Closed 📝 Show Open 🔲 Sho                                           | ow Deleted                         |                                                          |
| Reporti                | ing Categories                                           |                                            | ▼ Inte                                                                | rvention Types                                                          |                                    | •                                                        |
| Clinical               | lSignificance                                            |                                            | ▼ Rea                                                                 | sons for Intervention                                                   |                                    | •                                                        |
| Medica                 | tion/Appliance                                           |                                            | ▼ Time                                                                | e Spent                                                                 |                                    | •                                                        |
| Prescrit               | ber Name                                                 |                                            | Men                                                                   | nber of Staff                                                           |                                    |                                                          |
|                        |                                                          |                                            |                                                                       | Clear Fil                                                               | ters                               |                                                          |
|                        |                                                          |                                            |                                                                       |                                                                         |                                    |                                                          |
| Case Id                | Date Initiated                                           | Date Completed                             | Туре                                                                  | Patient                                                                 | Status                             | Clinical Significance                                    |
| Case Id<br>2           | Date Initiated<br>12/04/2018                             | Date Completed<br>12/04/2018               | Type<br>Lithium Therapy                                               | Patient<br>SMITH, Tyler (Mr)                                            | Status<br>Closed                   | Clinical Significance                                    |
| Case Id<br>2<br>4      | Date Initiated<br>12/04/2018<br>12/04/2018               | Date Completed<br>12/04/2018<br>12/04/2018 | Type<br>Lithium Therapy<br>Travel Advice                              | Patient<br>SMITH, Tyler (Mr)<br>MARKS, Connor (Mr)                      | Status<br>Closed<br>Closed         | Clinical Significance<br>Low<br>Not Applicable           |
| Case Id<br>2<br>4<br>3 | Date Initiated<br>12/04/2018<br>12/04/2018<br>12/04/2018 | Date Completed<br>12/04/2018<br>12/04/2018 | Type<br>Lithium Therapy<br>Travel Advice<br>Prescription Intervention | Patient<br>SMITH, Tyler (Mr)<br>MARKS, Connor (Mr)<br>POSTER, Gale (Mr) | Status<br>Closed<br>Closed<br>Open | Clinical Significance<br>Low<br>Not Applicable<br>Severa |

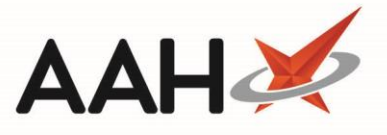

- 4. From the Intervention Reports Manager, highlight the intervention for which you want to print a detailed report.
- 5. Press [F4 Print Details as Anonymous Patient].
- 6. The report print preview displays.

| Report Preview            |                             |              | <b>- x</b> |
|---------------------------|-----------------------------|--------------|------------|
|                           |                             |              | Ţ          |
|                           |                             |              |            |
|                           |                             |              | =          |
|                           | Intervention Detail         |              |            |
| Anonymous Patient Data    |                             |              |            |
| Case Id:                  | 2                           |              |            |
| Prescribing Organisation: | CASSIO SURGERY - E82656     |              |            |
| Prescriber:               | REUBIN, RD                  |              |            |
| Date Added:               | 12 April 2018               |              |            |
| Date Completed:           | 12 April 2018               |              |            |
| Intervention Type:        | Lithium Therapy             |              |            |
| Intervention Sources:     | Lithium Therapy Record Book |              |            |
|                           | Letter From GP              |              | -          |
|                           |                             | • <u>100</u> | % •        |

- 7. From there, you can either:
  - Click the floppy disk 🔜 icon to export and save the report on your computer
  - Click the printer icon to print the report

### **Revision History**

| Version Number | Date             | Revision Details | Author(s)            |
|----------------|------------------|------------------|----------------------|
| 1.0            | 05 November 2021 |                  | Joanne Hibbert-Gorst |

#### **Contact us**

For more information contact: **Telephone: 0344 209 2601** 

Not to be reproduced or copied without the consent of AAH Pharmaceuticals Limited 2021.